# 2024 浙江省大学生乡村振兴创意大赛参赛指南

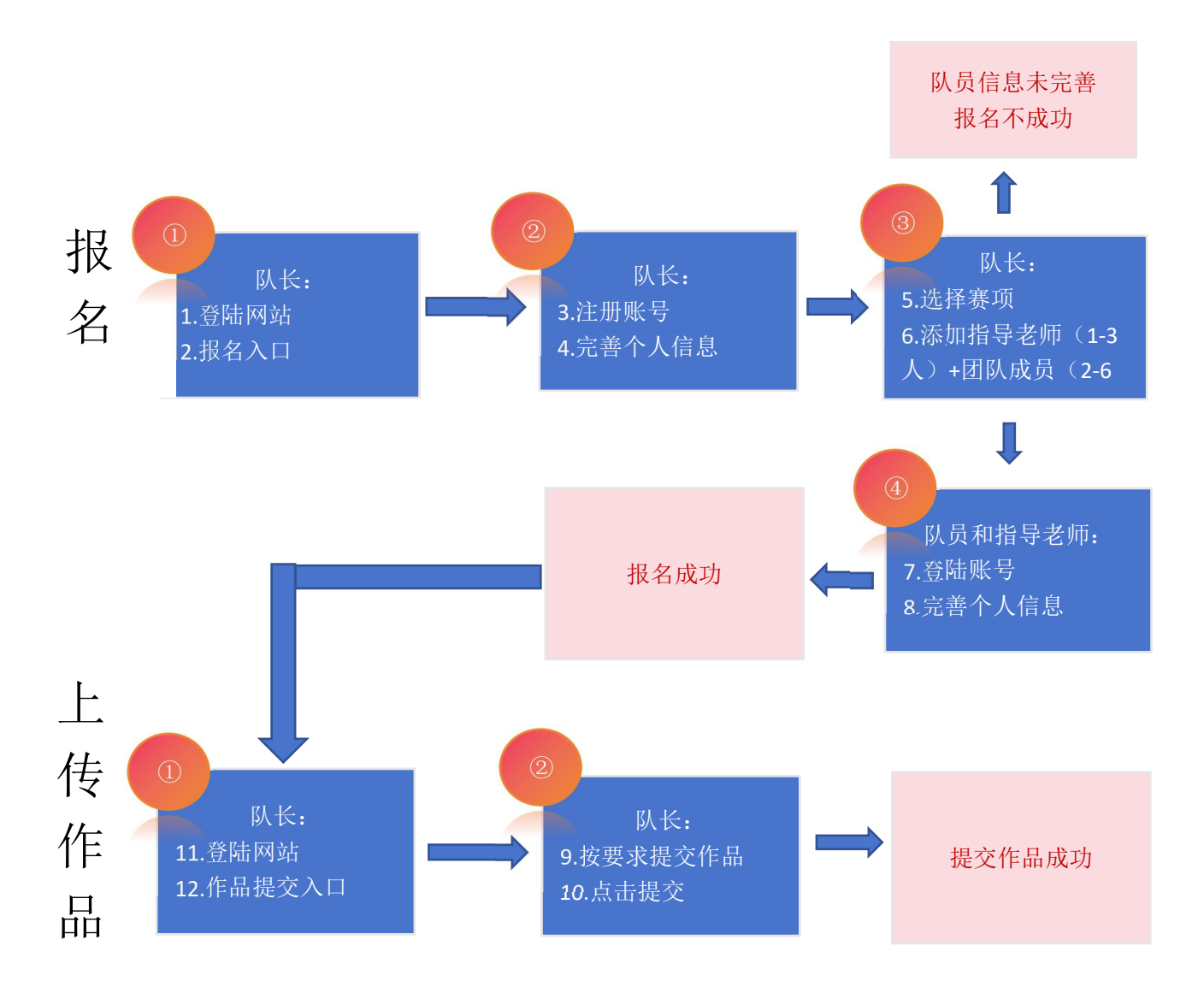

#### 温馨提示:请使用谷歌浏览器报名

#### 步骤一: 注册登陆

1、登陆竞赛官网网址: http://xczx.moocollege.com/,点击报名参赛进入,如
 图 1

| ← → C 🛱 xczx.moocollege.com                   |                       |                           |                 | Q                       |            |
|-----------------------------------------------|-----------------------|---------------------------|-----------------|-------------------------|------------|
| 推导单位<br>浙江省教育厅 浙江省农业农村厅<br>浙江省乡村摄兴局 浙江省文化和旅游厅 | 主办单位<br>浙江省大学生科技竞赛委员会 | 承办单位<br>浙江农林大学 浙江同济科技职业学院 | 秘书处单位<br>浙江财经大学 | 特别支持单位<br>中国建设银行浙江省分行   | 协力<br>名竞赛合 |
| 赛事动态                                          |                       | 查看评估>                     |                 |                         |            |
|                                               |                       |                           |                 | 6指南<br><sup>∓</sup> /h> |            |
|                                               |                       |                           |                 |                         |            |

图 1

3,已有账号的,直接选择账户登陆或者短信登陆,如图4;若登陆密码忘记,可使用短信验证码登陆。

| moocloup                             |
|--------------------------------------|
| 扫码登录 账户登录 短信登录                       |
| ・・・・・・・・・・・・・・・・・・・・・・・・・・・・・・・・・・・・ |

图 2

| 个人注册 I 机构注册                    |
|--------------------------------|
| 请输入手机号/邮箱<br>请输入密码<br>请输入图形验证码 |
| 收到的验证码获取验证码                    |
| 済輸入真实姓名 ○ 我已认真阅读并接受《免责声明》 担 ☆  |

图 3

| 扫码登录      | 账户登录 | 短信登录 |
|-----------|------|------|
| 请输入手机号或邮  | 箱    |      |
| 青榆入手机号或邮箱 |      |      |
|           |      |      |
|           | 登录   |      |
|           | 立即注册 | 找回密码 |

图 4

3、队长完善个人信息

账号登陆之后,队长先完善个人信息,如图 5,带\*的选项必填,完成之后进行 下一步。

| * 真实姓名   |                                                  |
|----------|--------------------------------------------------|
| * 性别     | ○ 男 ● 女                                          |
| * 出生年月   |                                                  |
| *年龄      |                                                  |
| * 国籍     |                                                  |
| * 洗择身份   | <ul> <li>● 学生 ○ 老师 ○ 其他(社会人士、中职、K12等)</li> </ul> |
| 个性签名     | 这位大学资源,什么都没留下的说                                  |
| 身份证(护照)号 | 请输入身份证号护照号带*号为必填带*号为必填                           |
| 个人竟赛能力标签 | 请编入标签 +                                          |
| * 学校     |                                                  |
| *院系      |                                                  |
| * 专业     |                                                  |
| * 学历     | · · · · · · · · · · · · · · · · · · ·            |
| * 学号     |                                                  |
| * 邮箱     |                                                  |
| * 入学年份   | · · · · ·                                        |
| 职务       |                                                  |
|          |                                                  |
|          | 返回首页 上一步 下一步 安全退出                                |
|          | 图 5                                              |

### 步骤二:报名

注: 报名操作只由(领队即团队队长)操作完成;团队成员和指导老师无需报 名和注册,只需要登陆系统完善个人信息即可

1、队长需要填写的信息如图 6

(1) 赛项:报名参赛的类别

(2) 队伍名:团队名字, 自定义

(3) 队长:团队的领队(登陆报名的人系统自动默认为队长,可调整)

(4) 指导老师:团队的指导老师,输入指导老师信息,手机号和姓名要对应, 请按照真实填写 (5)团队成员:团队中其它成员,输入团队成员信息,手机号和姓名要对应, 请按照真实填写

填写完毕之后点击提交

| ○                 | 3<br>报名             | ④ 下载认证表         | <b>5</b><br>上传 |
|-------------------|---------------------|-----------------|----------------|
|                   |                     |                 |                |
| * 赛项              |                     |                 |                |
| 目选村-乡村产业创意        |                     | $\bigcirc$      |                |
| * 队伍名<br>2  我就要胜利 |                     |                 |                |
| • 队长 ● 自动登陆系统     | 统报名的人为队长来。若队长是其它,   | 人,可在编辑内写成真实队长信息 |                |
| <b>3</b>          | Concentration of    |                 |                |
| ④ 第1指导老师:         | 手机号:                |                 |                |
| 请输入               | 请输入                 | <b>e</b>        |                |
|                   | ● 添加指导老师 如有多位       | 指导老师, 点击+       |                |
| 第1团队成员:           | 手机号:                |                 |                |
| 请输入               | 请输入                 |                 |                |
|                   | ④ 添加团队成员 如有多        | 位团队成员, 点击+      |                |
| **<br>*           | 8人员将会自动注册,密码为手机号后六位 |                 |                |
|                   |                     |                 |                |
| 返回首页              | 上一步 下一步 直看团队        | 安全退出            |                |

图 6

注意:

1、团队赛:需要填写图 6 中的队长+指导老师(1-3 名)+团队成员(2-6 名)信息

2、填写好的所有参赛成员信息后,手机号已自动注册,指导老师/团队成员无需 再去注册账号。指导老师/团队成员初步登陆密码统一为手机号后六位。

3、队长填写完报名信息后,进入下载"认证表"页面,如图7所示,可查看到团队报名状态,此时需要所有队员和指导老师完善个人信息,队员/指导老师完善个人信息操作见下面第三点

4、团队所有成员(指导老师除外)都需要完善个人信息,否则无法提交作品。

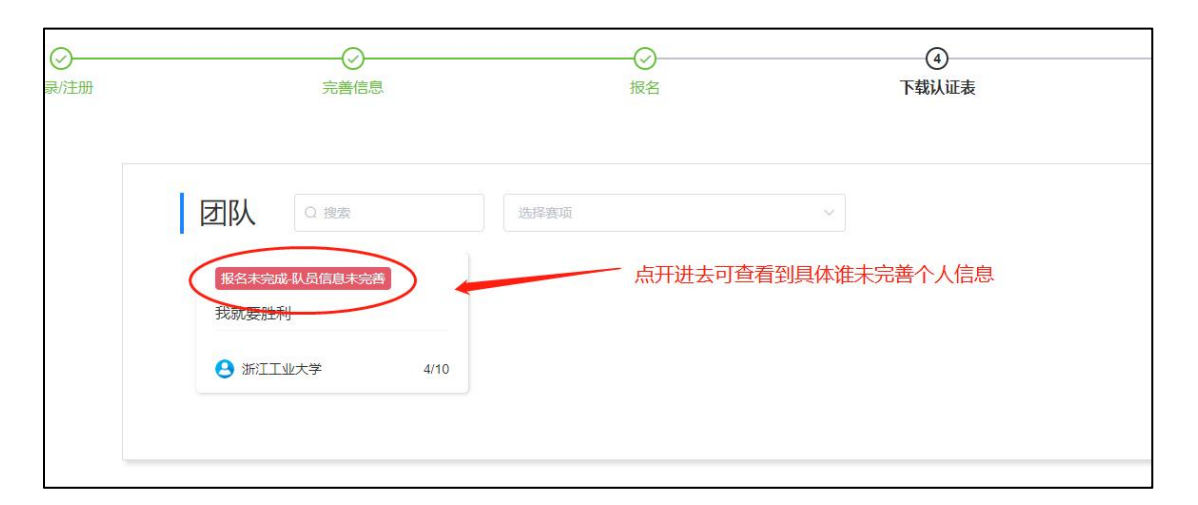

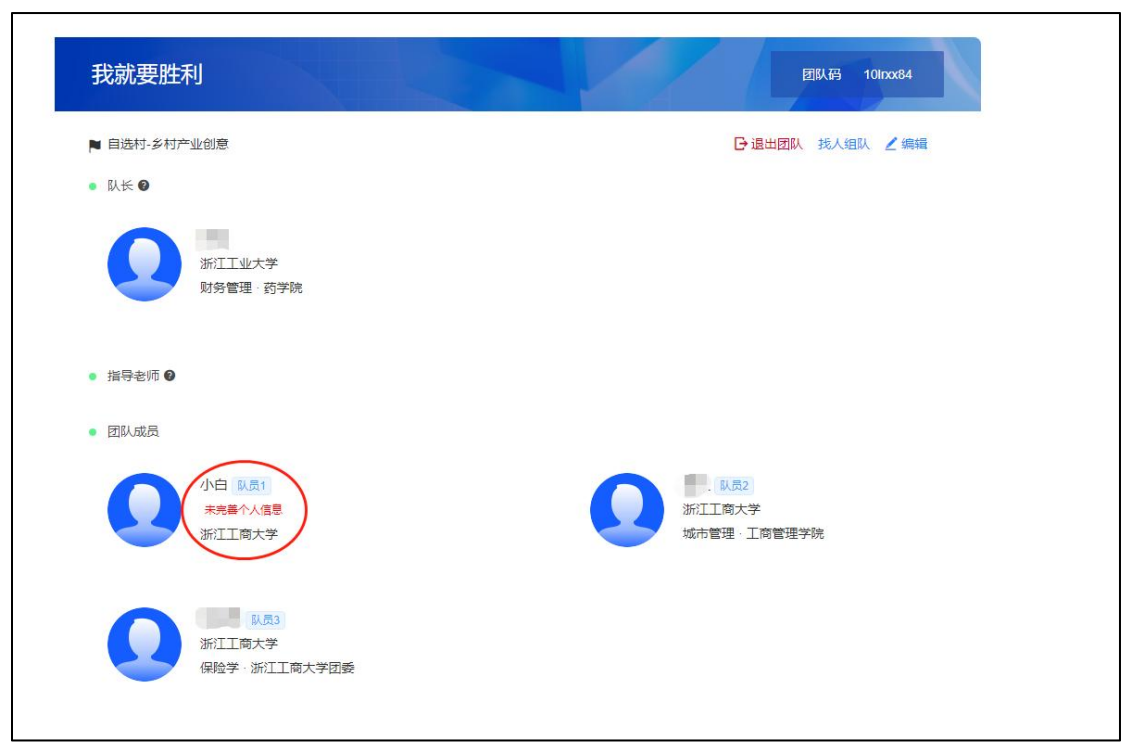

图 7

3、队员/指导老师完善个人信息

(1) 未完善个人信息的指导老师/团队成员登陆打开官网

https://cc.moocollege.com/#/,点击登陆,账号:手机号,密码:初始密码手机号后6位(注意:这里使用报名时填写的手机号作为账号登陆即可,无需再自己重新注册账号,初始密码手机号码后6位)

(2)登陆之后,进入个人中心-个人设置-个人信息-修改,填写带\*号的选项完 善个人信息即可,填写完成之后点击保存退出即可,如图 8 和图 9,图 10

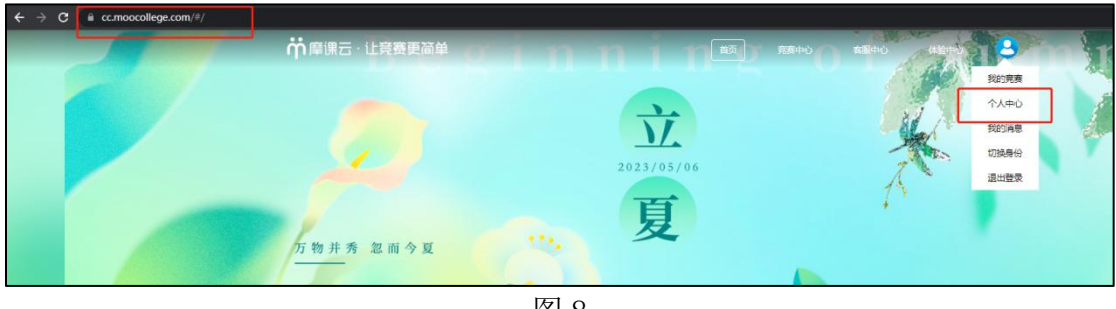

图 8

| 我的竞赛   | 个人信息   | 100 | 修改 ~ |
|--------|--------|-----|------|
| ◆ 我的团队 | 手机号    |     | 修改 ~ |
| ■ 我的学习 | 邮箱     |     | 修改 ~ |
| ₩ 荧誉资质 | 密码修改   |     | 修改 ~ |
|        | 绑定社交账号 | 未绑定 | 绑定 ~ |
| ▲ 成长体系 | 绑定银行账号 | 未绑定 | 修改 ~ |
| ● 个人设置 |        |     |      |

图 9

|          | 180×180像素以上                   |                               |
|----------|-------------------------------|-------------------------------|
| * 真实姓名   | 100                           |                               |
| * 性别     | ○男                            |                               |
| * 出生年月   |                               |                               |
| * 年龄     |                               |                               |
| * 国籍     | 1                             | 身份:学生选择学生,老师选择                |
| * 选择身份   | ● 学生 🛛 老师 🔿 其他 (社会人士、中职、K12等) | 老师, 除高校老师和学生外统一选择其它社会人士填写个人信息 |
| 个性签名     | 这位同学很微,什么都没留下的说               | 保存                            |
| 身份证(护照)号 | 请输入身份证号护照号                    |                               |
| 个人竞赛能力标签 | 请插入标签 +                       |                               |
| * 学校     | 填与带*的必填项                      |                               |
| *院系      |                               | ~                             |
| * 专业     |                               | ~                             |
| * 学历     | 7 〔4本科)                       | ~                             |
| * * 5    |                               |                               |
| * 邮箱     |                               |                               |
| * 入学年份   |                               | ~                             |
| 职务       |                               |                               |
|          | <sup>勝</sup> 填写完成之后点击保存       | 信息                            |

图 10

(3)所有团队成员和指导老师完善信息后,队长报名页面会显示"报名成功", 如图 11。

| ⊘登录/注册 | ○元善信息                                                                                                    |                                 | 4<br>下载认证表 |           | 5<br>上传  |
|--------|----------------------------------------------------------------------------------------------------|---------------------------------|------------|-----------|----------|
|        | び     び     び     ぼ     び     ぼ     び     ぼ     び     ぼ     び     び | □述择實項 ~<br>2、 显示报名成功才能进行下一步上传作品 |            | —这两步直接忽略, | 跳过,不需要操作 |
|        | 2011<br>2                                                                                                    | 上一步 下一步 提交作品 安全退                | Η          |           |          |

图 11

## 步骤三:提交作品

团队状态显示为"报名成功"才可提交作品,在官网页面点击提交作品,如
 图 12,页面自动跳到图 13,直接点击提交作品。

| 根名入口 参赛指南 参照市本 |  |
|----------------|--|
|                |  |
| 上传作品 评审入口      |  |

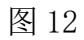

| 約         "建行裕农通杯"           あ・シャオ         第七届浙江省大学生           サ村振兴创意大赛         サ村振兴创意大赛  | "建行裕农通杯"第七届浙江省大学生乡村振兴创意大赛<br>为深入贯彻磨实习近平总书记关于教育的重要论述和批示指示精神、围绕立德树人根本任务,聚焦农业农村新<br>发展、新使命。进一步汇聚高校人才与智力资源。深入推动"政校全社"四位一体合力全面助力乡村振兴,引导<br>广大学生走进乡村、了解乡村、爱上乡村,为广大乡村的全面振兴出谋划策、添砖加瓦。 |
|-------------------------------------------------------------------------------------------|----------------------------------------------------------------------------------------------------|
| <ul> <li>●祝名</li> <li>2024-05-15 0</li> <li>-</li> <li>-</li> <li>2024-07-09 2</li> </ul> | 浙江省大学生乡村振兴创意大赛参赛者部近此步骤、无需提交 提及作品 < 分享 叫歌 1 / 人家 4<br>20:00:00<br>23:59:59                                                                                                    |
| <b>5.15 - 7.09</b><br>报省                                                                  | 5.15 - 8.30<br>提交作品                                                                                                    |
| <b>竞赛信息 参赛指南 赛</b> 项 选                                                                    | 手 國人 动态 排行榜 作品展示                                                                                                    |
| 团队 ♀ 搜索                                                                                   |                                                                                                    |
| <ul> <li>中国传媒大学 3/</li> </ul>                                                             | 10                                                                                                    |

2、选择赛项,团队名称,提交,如图14

| 人(团队)       | ×                           |
|-------------|-----------------------------|
| 招标村-乡村产业创意类 |                             |
|             | 0                           |
| 提交 🚯        |                             |
|             |                             |
|             |                             |
|             | <b>人(団队)</b><br>招标村-乡村产业创意类 |

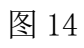

3、按照作品要求,提交相应的附件,如图15。

| 20日<br>・作品合称:<br>一文文名称:<br>・作品合称: (1000中以片の)<br>「登入月常<br>・作品合称: (1000中以片の)<br>「登入月常<br>・所属多項 (石造版中设有,可以自由)<br>「読品話! 」」<br>上作時所:<br>・ [ 263 ] 単伝形<br>「ご読書: Word<br>・ [ 263 ] 単伝形<br>「ご読書: Word<br>・ [ 263 ] 単伝形<br>「ご読書: Word<br>・ [ 263 ] 単石版誌<br>「ご読書: Word<br>・ [ 204 形気加速た, 記書曲11年<br>「ご読書: rof                                                                                                    |                           |       |
|----------------------------------------------------------------------------------------------------|---------------------------|-------|
| <ul> <li>● 作品名称:</li> <li>● 文文名称:</li> <li>● 作品介绍: (1000字以片)</li> <li>● 作品介绍: (1000字以片)</li> <li>● 新展乡頃 (名造坊中:没有,可以自填)</li> <li>● 新展乡頃 (名造坊中:没有,可以自填)</li> <li>● 新展乡頃 (名造坊中:没有,可以自填)</li> <li>● 新展乡頃 (名造坊中:没有,可以自填)</li> <li>● 新展乡頃 (名造坊中:没有,可以自填)</li> <li>● 新展乡頃 (名造坊中:没有,可以自填)</li> <li>● 新展乡頃 (名造坊中:没有,可以自填)</li> <li>● 新展乡頃 (名造坊中:没有,可以自填)</li> <li>● 新展乡頃 (名造坊中:没有,可以自填)</li> <li>● 新展乡頃 (名造坊中:没有,可以自填)</li> <li>● 新展乡頃 (名造坊中:没有,可以自填)</li> <li>● 新展乡頃 (名造坊中:没有,可以自填)</li> <li>● 新展乡頃 (名造坊中:没有,可以自填)</li> <li>● 新展乡頃 (名造坊中:没有,可以自填)</li> <li>● 「「」</li> </ul> | 返回                        | 提交    |
|                                                                                                    | *作品名称:                    | 最后点击  |
|                                                                                                    | 英文名称:                     |       |
|                                                                                                    |                           |       |
|                                                                                                    | *作品介绍: (1000字以内)          |       |
| <ul> <li>◆所属乡镇 (诺选项中没有,可以自填)</li> <li>□ 」 」</li> <li>□ 」 」</li> <li>□ 」 」</li> <li>□ 」 」</li> <li>□ 」 」 」</li> <li>□ 」 」 」 」 」 」 」 」 」 」 」 」 」 」 」 」 」 」 」</li></ul>                                                                                                    | 请输入内容                     | +     |
|                                                                                                    | * 所属乡镇 (若选项中没有,可以自填)      |       |
| 上時期:   * [公法] 申版书 * 定文中描写則成处: 或:::::::::::::::::::::::::::::::::::                                                                                                    | 遺选择                       |       |
| ・ [必法] 単版目<br>定<br>本文件相到此处,或点击上作<br>定式要求: Word                                                                                                    | 上传附件:                     |       |
| 後文件掲到此处。或点击上博<br>施式要求: Word<br>* 【必法】情况反馈表<br>格文件掲到此处。或点击上博<br>施式要求: pdf                                                                                                    | *【必选】申报书                  | 带*为必填 |
| 将文件拖到此处,或信击上传<br>诸武要来: Word<br>《 [必选] 情况反馈表<br>将文件拖到此处,或信击上传<br>诸武要求: pdf                                                                                                    | A                         |       |
| を記録来: Word<br>・【必选】 情况反馈表<br>将文件抱到此处,或点击上传<br>和文件抱到此处,或点击上传                                                                                                    | 将文件拖到此处,或点击上传             |       |
| • 【必法】 備況奴 陳栗<br>座<br>格文件 挹到此处,或 点击上传<br>地式要求: pdf                                                                                                    | 稽武要求: Word                |       |
| * 【必选】情况反馈表<br>於文件抱到此处,或点击上传<br>他式展末: pdf                                                                                                    |                           |       |
| ●【必法】 情况反馈表<br>能式展示: pdf                                                                                                    |                           |       |
| 将文件拖到此处,或点击上传<br><sup>16</sup> 式英求:pdf                                                                                                    | *【必选】 情况反馈表               |       |
| 将文件挹到此处,或儒击上传<br>格式要求:pdf                                                                                                    |                           |       |
|                                                                                                    | 将文件拖到此处,或点击上侵<br>褚式要求:pdf |       |
|                                                                                                    |                           |       |
|                                                                                                    |                           |       |
|                                                                                                    |                           |       |

| 竞赛信息                  | 参赛指南                                | 赛项 道                    | 話 國队   | 动态   | 排行榜 | 作品展示 |   |          |
|-----------------------|-------------------------------------|-------------------------|--------|------|-----|------|---|----------|
| 作                     | 品展示                                 |                         | 长名、作品名 | 全部   | /   | ~ 全部 | ~ | 全部 评分 热度 |
| 初度<br><u>利</u><br>意社》 | *********************************** | 裕农通杯"<br>航江省大学生<br>创意大赛 |        | 是交成功 |     |      |   |          |
| 111                   |                                     | <b>大</b> 軍核             |        |      |     |      |   |          |
|                       | f                                   | 心心投票                    |        |      |     |      |   |          |
|                       |                                     |                         |        |      |     |      |   |          |

4、查看作品上传情况,是否提交成功,作品展示页面点开查看,如图16

图 16

在提交作品时间范围内,可以在重新修改调整作品上传,具体操作如图17

| 竞赛信息 | 参赛指南                       | 赛项                             | 选手      | 团队 | 动态 | 排行榜 | 作品展 |    |   |    |
|------|----------------------------|--------------------------------|---------|----|----|-----|-----|----|---|----|
| 作品   | 品展示                        | C                              | 1 队长名、( | 品名 | 全部 |     | 8   | 全部 | ~ | 全部 |
| 初赛   | "建行<br> <br>第七届湖<br>  乡村振兴 | <b>裕农〕</b><br>「「江省大!」<br>←创意大会 |         |    |    |     |     |    |   |    |
| 111  |                            | 未                              | 审核      |    |    |     |     |    |   |    |
| •    |                            | රෝරෝ                           | 投票      |    |    |     |     |    |   |    |

图 17

注意:1.每个赛项类别提交的作品要求和附件要求以及格式都不一致,请按照赛 项对应的作品要求进行提交

2. 作品名称:不要出现特殊符号

3. 提交视频附件的需要注意, 视频格式是 mp4 格式, 视频编码为 H264, 其它 编码的视频系统不支持播放,请提前用转码器转成编码为 H264 的视频格式上传 至系统。

#### 作品封面"未审核""参赛中"区别

1、作品未审核,如图 18 所示,表示该作品未通过校级初赛,不推荐参加省复赛的参赛作品或者校级管理员还未进行推报省复赛操作,此种状态下,在提交作品时间范围内,可多次进行修改或者调整,以最后一次上传的版本为准。

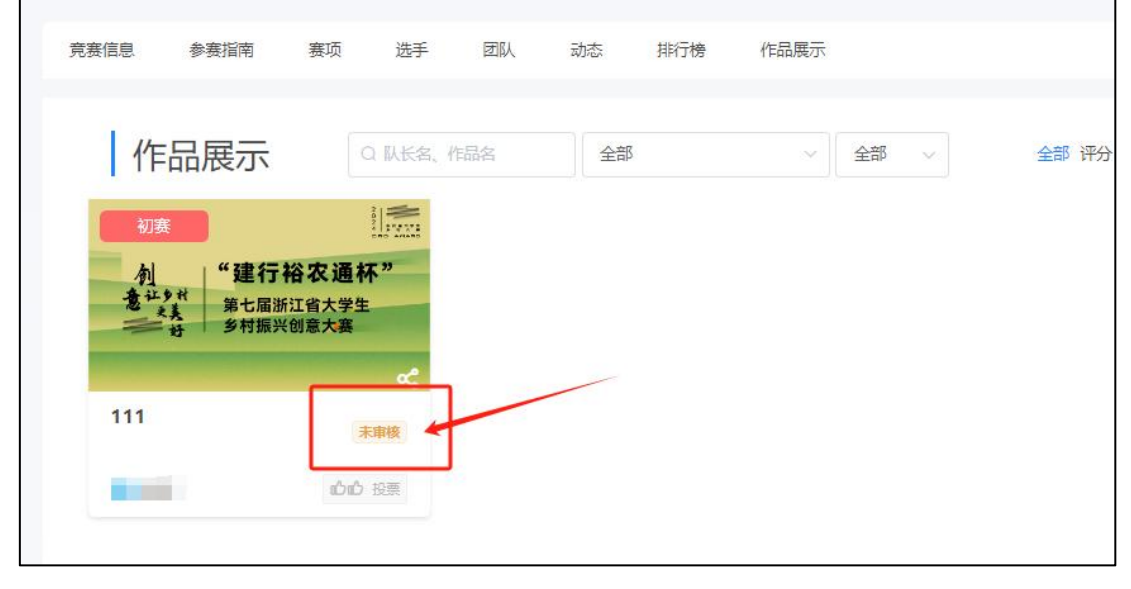

图 18

2、作品显示参赛中,如图 19 所示,表示该作品是已推报参加省级复赛的作品, 在作品提交时间内,也不支持进行修改或者删除操作,特别是删除操作,如需修 改,请联系各自校级管理员后台撤回审核通过按钮,再进行修改,修改后再次等 待管理员审核。

| 赛项 选手                  | 团队 式                                                                                                    | 协态 排行                                             | 傍 作品展示                                                   |                                                                                                |                                                                                                    |
|------------------------|----------------------------------------------------------------------------------------------------|---------------------------------------------------|----------------------------------------------------------|------------------------------------------------------------------------------------------------|----------------------------------------------------------------------------------------------------|
| Q 队长客、作                | 品名                                                                                                    | 全部                                                | ~                                                        | 全部 🗸                                                                                           | 全部 评分                                                                                                    |
| 裕农通杯"<br>江省大学生<br>创意大赛 |                                                                                                    |                                                   |                                                          |                                                                                                |                                                                                                    |
| <b>父</b><br>参赛中        |                                                                                                    |                                                   |                                                          |                                                                                                |                                                                                                    |
| 心心投票                   |                                                                                                    |                                                   |                                                          |                                                                                                |                                                                                                    |
|                        | 赛项 选手<br>Q 队长名、作<br>2 队长名、作<br>注意<br>注意<br>注意<br>(<br>)<br>(<br>)<br>(<br>)<br>(<br>)<br>(<br>)<br>(<br>)<br>(<br>)<br>(<br>)<br>(<br>)<br>( | 赛项 选手 团队 元<br>Q 队长名、作品名<br>裕农通杯"<br>紅省大学生<br>创意大赛 | 赛项 选手 团队 动态 排行<br>Q 队长名、作品名 全部<br>裕农通杯"<br>近省大学生<br>创意大赛 | 赛项 选手 図队 动态 排行榜 作品展示       Q 队长名、作品名       全部       裕农通杯"       近11省大学生       創意大赛       ごの 投票 | 赛项 选手 团队 动态 排行榜 作品展示         Q 队长名、作品名       全部 ~         公 队长名、作品名       全部 ~         社部       全部 ~         社部       全部 ~ |

图 19

报名常见问题

1、队长在"下载认证表"页面,可以对报名团队重新进行编辑。 直接点击队伍,如图 20 所示,即可回到团队界面进行成员管理。

|                               | 加石                                                                                                    | 下载认证表                                                                                   | 上传                                                                                                    |
|-------------------------------|----------------------------------------------------------------------------------------------------|-----------------------------------------------------------------------------------------|----------------------------------------------------------------------------------------------------|
| 团队 ② 搜索<br><b>般名成功</b><br>测试: | 12:17 30:10                                                                                              |                                                                                         |                                                                                                    |
| 中国传媒大学 4/10                   |                                                                                                    | 安全退出                                                                                    |                                                                                                    |
|                               | <ul> <li>○ 授業</li> <li>(股名成功)<br/>測试         <ul> <li>● 中国传媒大学 4/10</li> <li>返回首页</li> </ul> </li> </ul> | 図 世宗     法祥葉項       旅客成功<br>測式        ④ 中国修媒大学     4/10         返回首页     上一歩   下一歩 提文作品 | ご 使来     洗洋葉町       「「「「「「」」」」」」     洗洋葉町       「「「「」」」」」     「「」」」」       「「」」」」     「「」」」」       「「」」」」     「「」」」」       「「」」」」     「「」」」」       「「」」」」     「「」」」」       「「」」」」     「「」」」」       「「」」」」」     「「」」」」       「「」」」」」     「「」」」」 |

图 20 重新编辑团队

2、队长填写报名表后如需再次编辑团队信息,可按如下操作:

团队成员管理,可进行更换队名/增加成员(队员和指导老师)/删除成员/删除团队/调整成员顺序等操作。

点击团队-编辑,如图 21 所示;进入团队编辑页面,可以对成员进行管理,如图 22 和图 23 所示;也可以删除团队,重新进行报名,如图 24 所示。

注: 仅限在报名时间内操作, 需要更换删减或调整队员顺序的在报名时间内完成, 时间截止不支持更换。

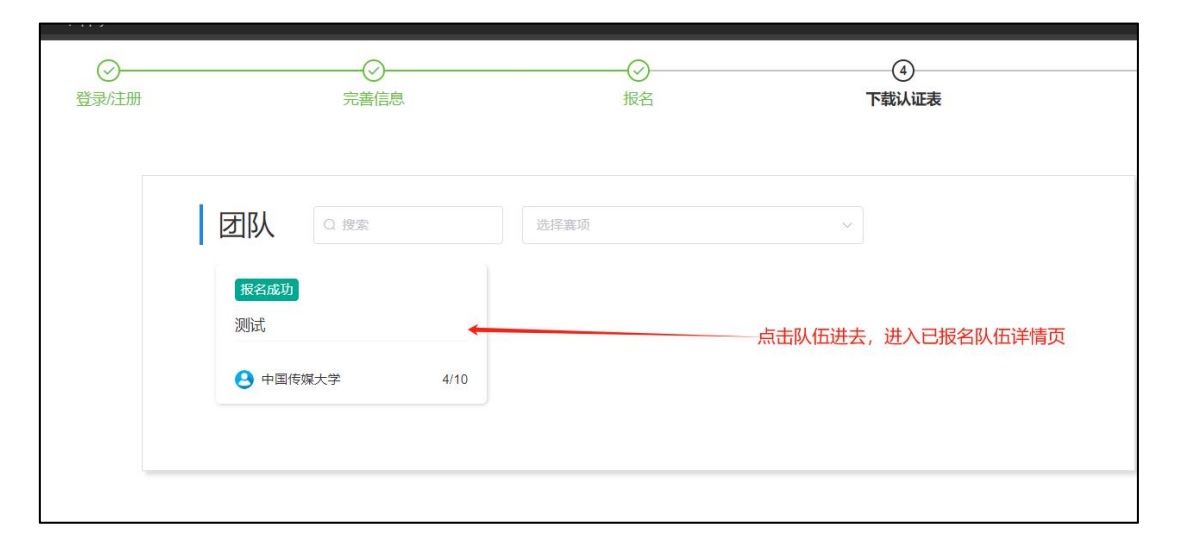

图 21 团队成员管理入口

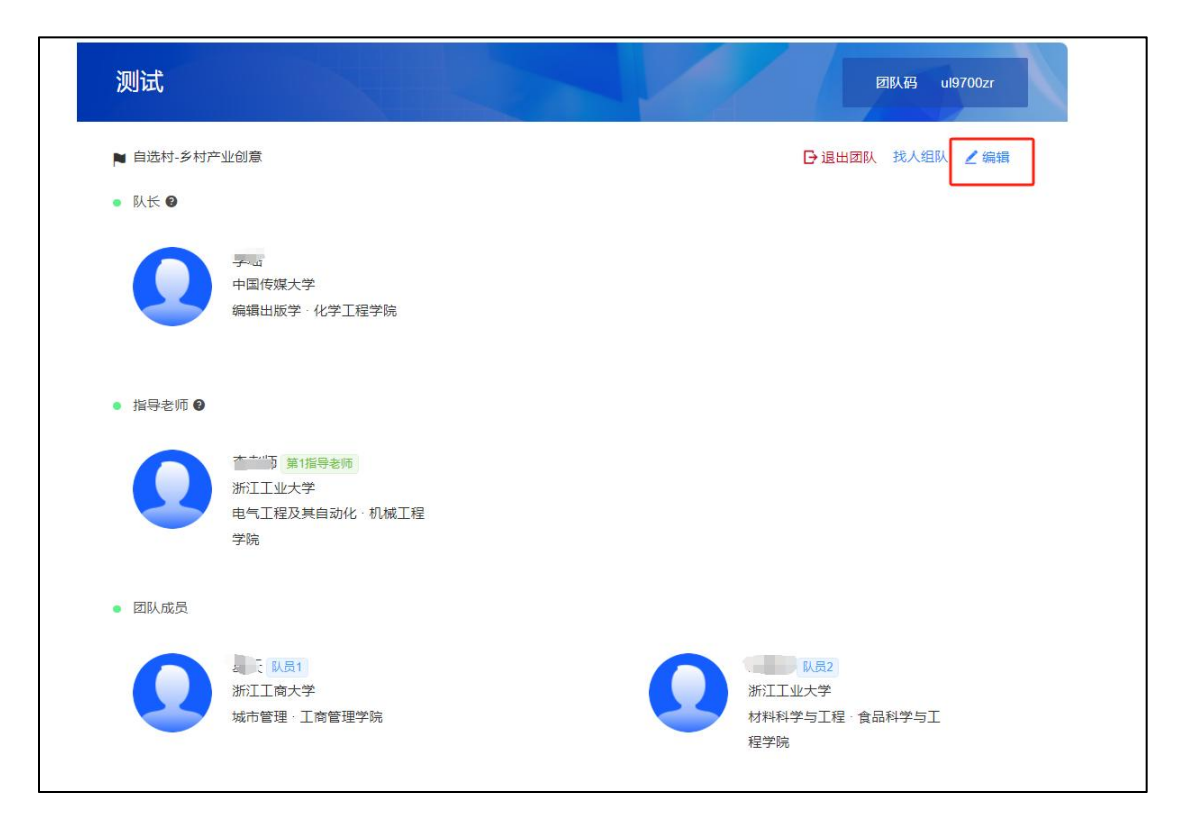

图 22 团队编辑操作编辑按钮

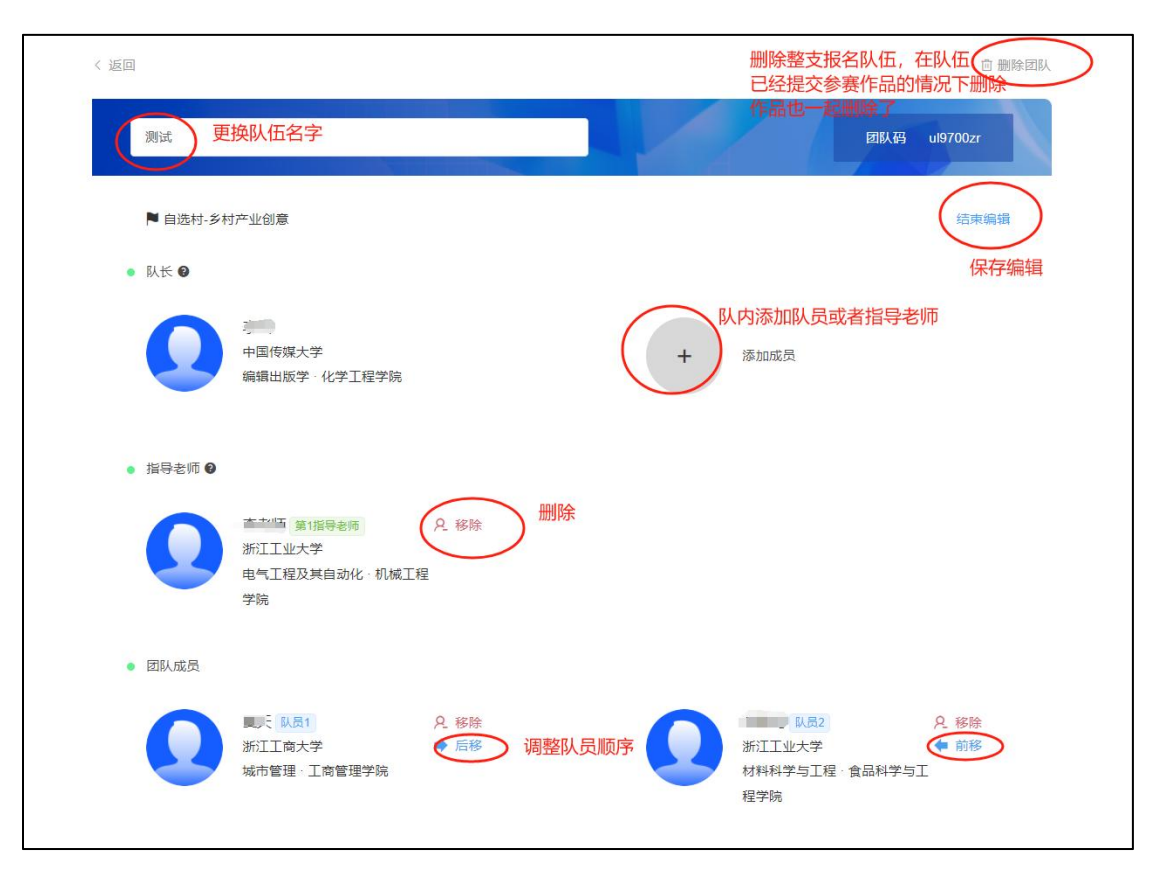

图 23 团队编辑操作页面

| 〈返回      |                                                   |                                         |   |                                       |                 | ◎ 删除团队   |  |
|----------|---------------------------------------------------|-----------------------------------------|---|---------------------------------------|-----------------|----------|--|
| 测试       |                                                   |                                         |   | EIK                                   | 码 ul970         | Dzr      |  |
| ▶ 自选村-乡村 | 产业创意                                              |                                         |   |                                       | ŝ               | 雪束编辑     |  |
| • MK 0   | ッユ<br>中国传媒大学<br>編辑出版学・化学工程学院                      |                                         | + | 漆加成员                                  |                 |          |  |
| ● 指导老师 🖗 |                                                   |                                         |   |                                       |                 |          |  |
| 0        | 第1指导老师<br>浙江工业大学<br>电气工程及其自动化·机械工程<br>学院          | <u> 2</u> 移除<br>呈                       |   |                                       |                 |          |  |
| • 团队成员   |                                                   |                                         |   |                                       |                 |          |  |
| 0        | , 副二, <mark>队员1</mark><br>浙江工商大学<br>城市管理 · 工商管理学院 | <ul> <li>2. 移除</li> <li>➡ 后移</li> </ul> | 0 | 、 、 、 、 、 、 、 、 、 、 、 、 、 、 、 、 、 、 、 | 只利<br>●前<br>学与工 | 3除<br>前移 |  |

图 24 删除团队操作

3、更换赛道

比如报名了自选村,实际要报招标村,团队队长删除进入队伍详情页删除已报 名的参赛队伍,如图24,再重新选择正确的赛道重新走一遍报名流程。

注意: 仅限在规定的报名时间内操作, 报名截止无法更换, 请确定好自己要报名的参赛赛道。

4、更换团队队长

若需要更换团队队长,与上述第三点更换赛道是一样的操作流程,原团队队长进入队伍详情页(如图 24)-页面右上角点击"删除团队",新队员重新组队报名 填写队伍报名信息。

注意: 仅限在规定的报名时间内操作,报名截止无法更换。